Once you are enrolled in a course, you are able to access the "Purchase Parking Permit" page. It is recommended that you wait 15 minutes after enrolling for the term before accessing the link- this allows the system to register you as a current student.

1. Log into your MyPalomar Account.

|                 | //my.pai        | omar.ed        | u/psp/pa              | ılc9p     | rd/?        | cmd=       | -login                 |            |
|-----------------|-----------------|----------------|-----------------------|-----------|-------------|------------|------------------------|------------|
| PALOMAR COLLEGE |                 |                | Canvas                | MyPalomar | Faculty/Sta | ff Library | Governing Board Agenda | 6 🖸 💿 in y |
|                 | ABOUT PALOMAR > | NEW STUDENTS > | CURRENT STUDENT       | S ) ACADE | MICS • 0    | COMMUNITY  | A-Z > Q                |            |
|                 |                 | MyDalo         | marleSei              | vices     |             | n          |                        |            |
|                 |                 | MyPaic         | inal(esei             | vices     | LUG         |            |                        |            |
|                 |                 | Palon          | nar ID                |           | _           |            |                        |            |
|                 |                 |                |                       |           |             |            |                        |            |
|                 |                 |                |                       |           |             |            |                        |            |
|                 |                 | Passv          | vord                  |           |             |            |                        |            |
|                 |                 |                |                       |           |             |            |                        |            |
|                 |                 |                |                       |           |             |            |                        |            |
|                 |                 |                | ID/Password Help   Ir | formation |             |            |                        |            |
|                 |                 |                | Sign In               |           |             |            |                        |            |
|                 |                 |                |                       |           |             |            |                        |            |

2. Once logged in, select Student Center.

| NOTICE Welcome | Student Center |  |
|----------------|----------------|--|
|                |                |  |
|                |                |  |

3. Under My Finances and Financial Assistance, click on the Purchase Parking Permit Link.

| 's Student Center                                                                                                    |                                        |                                                                                                    |                                                                                                    | COVID V                  |
|----------------------------------------------------------------------------------------------------|----------------------------------------|----------------------------------------------------------------------------------------------------|----------------------------------------------------------------------------------------------------|--------------------------|
| o oradent ochier                                                                                                    |                                        |                                                                                                    |                                                                                                    |                          |
| My Records and Enrollment                                                                                                    |                                        |                                                                                                    |                                                                                                    |                          |
| Enrollment                                                                                                    | 📴 Dea                                  | dlines 🛛 😡 URL                                                                                                    |                                                                                                    |                          |
| Search                                                                                                    |                                        | Class                                                                                                    | Schedule                                                                                                    |                          |
| Plan                                                                                                    | 52                                     | CINE 100-20                                                                                                    | TBA or DE                                                                                                    |                          |
| Add/Drop Classes                                                                                                    | 20                                     | LEC (31724)                                                                                                    | ONLINE                                                                                                    |                          |
| Records                                                                                                    |                                        |                                                                                                    | Weekly Schedule <b>b</b>                                                                                                    |                          |
| <u>A</u> y Academics<br>Official Transcript                                                                                                    |                                        |                                                                                                    | Enrollment Shopping Cart 🕨                                                                                                    |                          |
|                                                                                                    |                                        |                                                                                                    |                                                                                                    |                          |
| ✓ My Finances and Financial Assist                                                                                                    | ance                                   |                                                                                                    |                                                                                                    |                          |
| マ My Finances and Financial Assist<br>My Account                                                                                                    | ance<br>Acc                            | ount Summary                                                                                                    |                                                                                                    |                          |
| ✓ My Finances and Financial Assist<br>My Account                                                                                                    | ance<br>Acc                            | ount Summary<br>You owe 0.00.                                                                                                    |                                                                                                    |                          |
| ♥ My Finances and Financial Assist<br>My Account                                                                                                    | ance<br>Acc                            | ount Summary<br>You owe 0.00.<br>• Due Now                                                                                                    | 0.00                                                                                                    |                          |
| My Finances and Financial Assist My Account  Account Inquiry Activity Cards (IDs) MTS Transit Pass Purchase Parking Permit                                                                                                    | Acc                                    | ount Summary<br>You owe 0.00.<br>• Due Now<br>• Future Due<br>This may not collect to:                                                                                                    | 0.00<br>0.00                                                                                                    |                          |
| My Finances and Financial Assist My Account Account Inquiry Activity Cards (IDs) MTS Transit Pass Purchase Parking Permit Financial Aid                                                                                                    | ance<br>Acc                            | ount Summary<br>You owe 0.00.<br>• Due Now<br>• Future Due<br>This may not reflect rec<br>and fees. For an upda                                                                                                    | 0.00<br>0.00<br>cent changes to your tuition<br>ted balance, click on Account                                                                                                   |                          |
| My Finances and Financial Assist My Account Account Inquiry Activity Cards (IDs) MTS Transit Pass Purchase Parking Permit Financial Aid Satisfactory Academic Progress                                                                                                    | Acc                                    | ount Summary<br>You owe 0.00.<br>• Due Now<br>• Future Due<br>This may not reflect red<br>and fees. For an updat<br>Inquiry.                                                                                                    | 0.00<br>0.00<br>cent changes to your tuition<br>ted balance, click on Account                                                                                                   |                          |
| My Finances and Financial Assist My Account Account Inquiry Activity Cards (IDs) MTS Transit Pass Purchase Parking Permit Financial Aid Satisfactory Academic Progress //ew Financial Aid Satisfactory CoRG (formativ ROGW)                                                                       | Acc                                    | ount Summary<br>You owe 0.00.<br>Due Now<br>Future Due<br>This may not reflect rec<br>and fees. For an updat<br>Inquiry.<br>Currency used is US D                                                                                                    | 0.00<br>0.00<br>cent changes to your tuition<br>ted balance, click on Account<br>ollar                                                                                          |                          |
| My Finances and Financial Assist My Account  Account Inquiry Activity Cards (IDs) MTS Transit Pass Purchase Parking Permit  Financial Aid Satisfactory Academic Progress /iew Financial Aid Apply for CCPG (formerly BOGW) Scholarship Application Opt-in                                         | Acc                                    | ount Summary<br>You owe 0.00.<br>• Due Now<br>• Future Due<br>This may not reflect rec<br>and fees. For an upda<br>Inquiry.<br>Currency used is US D<br>ke A Payment                                                                                 | 0.00<br>0.00<br>cent changes to your tuition<br>ted balance, click on Account<br>ollar                                                                                          |                          |
| My Finances and Financial Assist My Account Account Inquiry Activity Cards (IDs) MTS Transit Pass Purchase Parking Permit Financial Aid Satisfactory Academic Progress /iew Financial Aid Apply for CCPG (formerly BOGW) Scholarship Application Opt-in                                           | Acc<br>Mai<br>Pay                      | ount Summary<br>You owe 0.00.<br>• Due Now<br>• Future Due<br>This may not reflect rec<br>and fees. For an upda<br>Inquiry.<br>Currency used is US D<br>ke A Payment<br>rment Plan Link                                                              | 0.00<br>0.00<br>cent changes to your tuition<br>ted balance, click on Account<br>ollar                                                                                          |                          |
| ✓ My Finances and Financial Assist<br>My Account<br>Account Inquiry<br>Activity Cards (IDs) MTS Transit Pass<br>Purchase Parking Permit<br>Financial Aid<br>Satisfactory Academic Progress<br>View Financial Aid<br>Apply for CCPG (formerly BOGW)<br>Scholarship Application Opt-in              | Acc<br>Acc<br>Mai<br>Pay<br>Ple<br>Ple | ount Summary<br>You owe 0.00.<br>Due Now<br>Future Due<br>This may not reflect red<br>and fees. For an upda'<br>Inquiry.<br>Currency used is US D<br>ke A Payment<br>//ment Plan Link<br>ase note: your browser mus<br>ase contact the Help Desk a   | 0.00<br>0.00<br>cent changes to your tuition<br>ted balance, click on Account<br>ollar<br>t be set up to allow pop-ups to make a pa<br>t 760-744-1150 x2140 if you need bein y  | ayment.                  |
| My Finances and Financial Assist My Account Account Inquiry Activity Cards (IDs) MTS Transit Pass Purchase Parking Permit Financial Aid Satisfactory Academic Progress View Financial Aid Apply for CCPG (formerly BOGW) Scholarship Application Opt-in COVID-19 Grant (formerly HEERF GRANT III) | Mai<br>Ple<br>Ple                      | ount Summary<br>You owe 0.00.<br>• Due Now<br>• Future Due<br>This may not reflect rec<br>and fees. For an upda<br>Inquiry.<br>Currency used is US D<br>ke A Payment<br>yment Plan Link<br>ase note: your browser mus<br>ase contact the Help Desk a | 0.00<br>0.00<br>cent changes to your tuition<br>ted balance, click on Account<br>ollar<br>t be set up to allow pop-ups to make a pa<br>at 760-744-1150 x2140 if you need help v | ayment.<br>vith pop-ups. |

4. You will be re-directed to the parking permit page.

|                                                                                                    | *                                                                                                |                                                                                             |                                                                                    |                                                       |                                                    |                                         |
|----------------------------------------------------------------------------------------------------|--------------------------------------------------------------------------------------------------|---------------------------------------------------------------------------------------------|------------------------------------------------------------------------------------|-------------------------------------------------------|----------------------------------------------------|-----------------------------------------|
| PALO                                                                                                    | MAR COLLEGE                                                                                      |                                                                                             |                                                                                    |                                                       |                                                    |                                         |
| C C                                                                                                    |                                                                                                  |                                                                                             |                                                                                    |                                                       |                                                    |                                         |
| Home Mak                                                                                                    | e a Payment View                                                                                 | Selected(0) Contes                                                                          | t Citation Terms of Use                                                            | Contact                                               | FAQ Help                                           |                                         |
|                                                                                                    |                                                                                                  |                                                                                             | ATTON                                                                              |                                                       |                                                    |                                         |
|                                                                                                    | S                                                                                                | EMESTER DAD                                                                                 |                                                                                    |                                                       |                                                    |                                         |
|                                                                                                    |                                                                                                  | Palomar College                                                                             | Parking Permit                                                                     |                                                       |                                                    |                                         |
|                                                                                                    |                                                                                                  |                                                                                             |                                                                                    |                                                       |                                                    |                                         |
| SECTION A: Details                                                                                                    |                                                                                                  |                                                                                             |                                                                                    |                                                       |                                                    |                                         |
| All vehicles parking on the<br>California Vehicle Code are<br>the same meaning on camp<br>Parking Regulations is subje | Campus must abide t<br>enforced at all times<br>ous as those found in<br>ect to a citation and p | y the parking rules<br>. Colored curbs (blue<br>any city. Any vehicle<br>possible tow-away. | & regulations. Palomar C<br>a for disabled, red for no<br>a not properly parked or | ollege rules & i<br>stopping, gree<br>not in compliar | regulations an<br>n for 15 minut<br>nce with Palom | d the<br>tes, etc.) have<br>har College |
| For Palomar College parking                                                                                            | g rules & regulations                                                                            | please visit: <u>https://</u>                                                               | /www.palomar.edu/police                                                            | /parking-polici                                       | es-and-proced                                      | lures/                                  |
| WARNING!                                                                                                    |                                                                                                  |                                                                                             |                                                                                    |                                                       |                                                    |                                         |
| A Permit does not guara<br>space is available. At peak                                                                 | ntee a parking space                                                                             | ce. The Palomar Coll<br>may be full.                                                        | ege parking permit entitl                                                          | es a vehicle to                                       | park on the c                                      | ampus when                              |
| Semester permits are     Dermits must be valie                                                                         | available on-line on                                                                             | ly.                                                                                         |                                                                                    |                                                       |                                                    |                                         |
| <ul> <li>Permits are not valid</li> </ul>                                                                              | in visitor or staff par                                                                          | king lots.                                                                                  |                                                                                    |                                                       |                                                    |                                         |
| <ul> <li>Daily permits can be</li> <li>Barking permits are r</li> </ul>                                                | purchased through the                                                                            | ne ParkMobile app.                                                                          | M to 11,00 DM                                                                      |                                                       |                                                    |                                         |
| <ul> <li>No overnight parking</li> </ul>                                                                               | allowed.                                                                                         | Sunday from 7100 A                                                                          | (m to 11.00 PM.                                                                    |                                                       |                                                    |                                         |
| Please note Palomar Col                                                                                                | lege Summer Parki                                                                                | ng Permits are not                                                                          | t valid in the Staff Parl                                                          | king Lots.                                            |                                                    |                                         |
| The College provider Office                                                                                            | er for optical of the op                                                                         | alian lata Hawayan                                                                          | names and in a dist                                                                |                                                       | an at their ou                                     | an eight                                |
| Palomar College does not a property.                                                                                   | ssume any responsib                                                                              | ility for loss or dama                                                                      | ge to vehicles or their co                                                         | intents while p                                       | arked anywhe                                       | re on District                          |
| REFUNDS: Students are pe<br>begins. Palomar College do                                                                 | rmitted to request a<br>es not issue refunds '                                                   | permit refund before<br>for lost or stolen par                                              | the beginning of the ser<br>king permits.                                          | mester and 13                                         | days after the                                     | semester                                |
| SECTION B: Instructions                                                                                                |                                                                                                  |                                                                                             |                                                                                    |                                                       |                                                    |                                         |
| 1. Complete the Online App                                                                                             | lication Below.                                                                                  |                                                                                             |                                                                                    |                                                       |                                                    |                                         |
| 2. Please make sure to fill in<br>2. One permit will be issued                                                         | h all required fields.                                                                           | ctudant                                                                                     |                                                                                    |                                                       |                                                    |                                         |
| s, one permit will be issued                                                                                           | per venicle and per                                                                              | student.                                                                                    |                                                                                    |                                                       |                                                    |                                         |
| SECTION C: Online Appli                                                                                                | cation Form                                                                                      |                                                                                             |                                                                                    |                                                       |                                                    |                                         |
| Please complete the applica                                                                                            | tion form below:                                                                                 |                                                                                             |                                                                                    |                                                       |                                                    |                                         |
| (* Indicates required field)                                                                                           |                                                                                                  |                                                                                             |                                                                                    |                                                       |                                                    |                                         |
| STUDENT INFORMATION                                                                                                    |                                                                                                  |                                                                                             |                                                                                    |                                                       |                                                    |                                         |
| Student ID Number*                                                                                                    |                                                                                                  |                                                                                             |                                                                                    |                                                       |                                                    |                                         |
| ID Number MUST be entere                                                                                               | d to complete a perm                                                                             | nit application online                                                                      |                                                                                    |                                                       |                                                    |                                         |
| PERMIT REQUESTED                                                                                                    |                                                                                                  |                                                                                             |                                                                                    |                                                       |                                                    |                                         |
| Select Semesters *                                                                                                    |                                                                                                  |                                                                                             |                                                                                    |                                                       |                                                    |                                         |
| SPRING (January 2022 - M                                                                                               | ay 2022)                                                                                         |                                                                                             |                                                                                    |                                                       |                                                    |                                         |
| Select Permit For *                                                                                                    |                                                                                                  |                                                                                             |                                                                                    |                                                       |                                                    |                                         |
| Select Number of License P                                                                                             | ates for Permit Purch                                                                            | hase*Maximum allow                                                                          | ved is 5 license plates                                                            |                                                       |                                                    |                                         |
| 1                                                                                                    | V                                                                                                | ase maximum allow                                                                           | rea to o license plates.                                                           |                                                       |                                                    |                                         |

5. Complete your Vehicle Information. If you have a vehicle and a motorcycle, please select vehicle. You are able to upload up to 5 vehicles. Please note that only one vehicle is allowed on campus at a time and if more are found, you will be ticketed. Please ensure that your vehicle information is accurate. Your license plate is your permit. You will not receive a physical permit. Once you have completed the Vehicle and Personal Information, click Continue at the bottom of the page.

| SECTION C: Online Application Form                                                       |   |
|------------------------------------------------------------------------------------------|---|
| Please complete the application form below:                                              |   |
| (* Indicates required field)                                                             |   |
| STUDENT INFORMATION                                                                      |   |
| Student ID Number*                                                                       |   |
| ID Number MUST be entered to complete a permit application online.                       |   |
| PERMIT REQUESTED                                                                         |   |
| Select Semester: *                                                                       |   |
| SPRING (January 2022 - May 2022)                                                         |   |
| Select Permit For * VEHICLE                                                              |   |
| Select Number of License Plates for Permit Purchase*Maximum allowed is 5 license plates. |   |
| VEHICLE INFORMATION                                                                      |   |
| License Plate* License Plate State/Prov* Make* Model California  PERSONAL INFORMATION    | ~ |
| First Name*                                                                              |   |
|                                                                                          |   |
| Email* Verity Email* Phone*                                                              |   |
| ADDRESS                                                                                  |   |
| Street #* Street Name* Apartment                                                         | 4 |
|                                                                                          |   |
| City* State* Zip*                                                                        |   |
|                                                                                          |   |
|                                                                                          |   |
| Continue CLEAR FORM                                                                      |   |

6. You are then directed to the payment page. Please complete the payment information and click Submit Payment.

| Confirmation<br>Parking Permit<br>Palomar College Parking Permit                                                                                                    |                                                  |  |  |  |  |
|----------------------------------------------------------------------------------------------------|--------------------------------------------------|--|--|--|--|
| Please Note: Credit Card information will not be printed on the Parking Permit.                                                                                                    |                                                  |  |  |  |  |
| Valid for SPRING semester<br>For Plate or VIN#: 5498321                                                                                                    | Permit Fee: \$46.00<br>Total Amount Due: \$46.00 |  |  |  |  |
| Credit Card Information                                                                                                    |                                                  |  |  |  |  |
| (* Indicates required field)                                                                                                    |                                                  |  |  |  |  |
| Card Type*:                                                                                                    | <u> </u>                                         |  |  |  |  |
| Card Number*:                                                                                                    |                                                  |  |  |  |  |
| Expires*:                                                                                                    | 01 🗸 2022 🗸                                      |  |  |  |  |
| Your name as it appears<br>on your credit card*:                                                                                                    |                                                  |  |  |  |  |
| Card Security Code*:                                                                                                    | What's this?                                     |  |  |  |  |
| Credit Card Billing Address                                                                                                    |                                                  |  |  |  |  |
| Address 1*: Ad                                                                                                    | idress 2:                                        |  |  |  |  |
|                                                                                                    |                                                  |  |  |  |  |
| City*: St                                                                                                    | ate*: Zip*:                                      |  |  |  |  |
|                                                                                                    | alifornia                                        |  |  |  |  |
| <u>Note</u> : Charges will appear on your credit card statement<br>as "PARKING SERVICE CENTER"<br>DO NOT click your refresh button during payment processing!<br>Doing so may cause a duplicate payment.<br>Each click on SUBMIT PAYMENT button will cause a duplicate payment. |                                                  |  |  |  |  |
| ВАСК                                                                                                    | SUBMIT PAYMENT                                   |  |  |  |  |

7. Once you have submitted your payment, you will receive a confirmation email.

Palomar College Virtual Semester Parking Permit Paid. support@mail132-31.atl131.mandrillapp.com on behalf of support@paymycite.com  $T_{0}$ 

🕤 Reply 🐇 Reply All

(i) Click here to download pictures. To help protect your privacy, Outlook prevented automatic download of some pictures in this message.

\*This message is from an external email address.

## Semester: SPRING Permit Type: VEHICLE

## This permit is only valid for SPRING semester.

Agency: Palomar College Name: E-Mail: Receipt Number: Permit Number: For Plate or VIN #: Sincerely, PayMyCite.com Customer Service Staff For any technical difficulties, you may email to <u>support@paymycite.com</u>

## Change Your Vehicle Information

Use the following steps to change the vehicle information on your digital parking permit.

- Respond using the original verification email you received, or email the vendor at <u>clientrelations@phygis.com</u>
   Provide your LancerPoint number And the last four numbers Of the credit card used To purchase the permit
   List the changes or additions you wish to make on your digital parking permit

You will receive an email response verifying the changes.

For additional help, please call (760) 744-1150 Ext. 2289.

For Parking Rules: https://www.palomar.edu/police/parking-policies-and-p rocedures/

Your parking permit is your license plate- you will not receive a physical permit.